## 「活動予定表」のメンテマニュアル

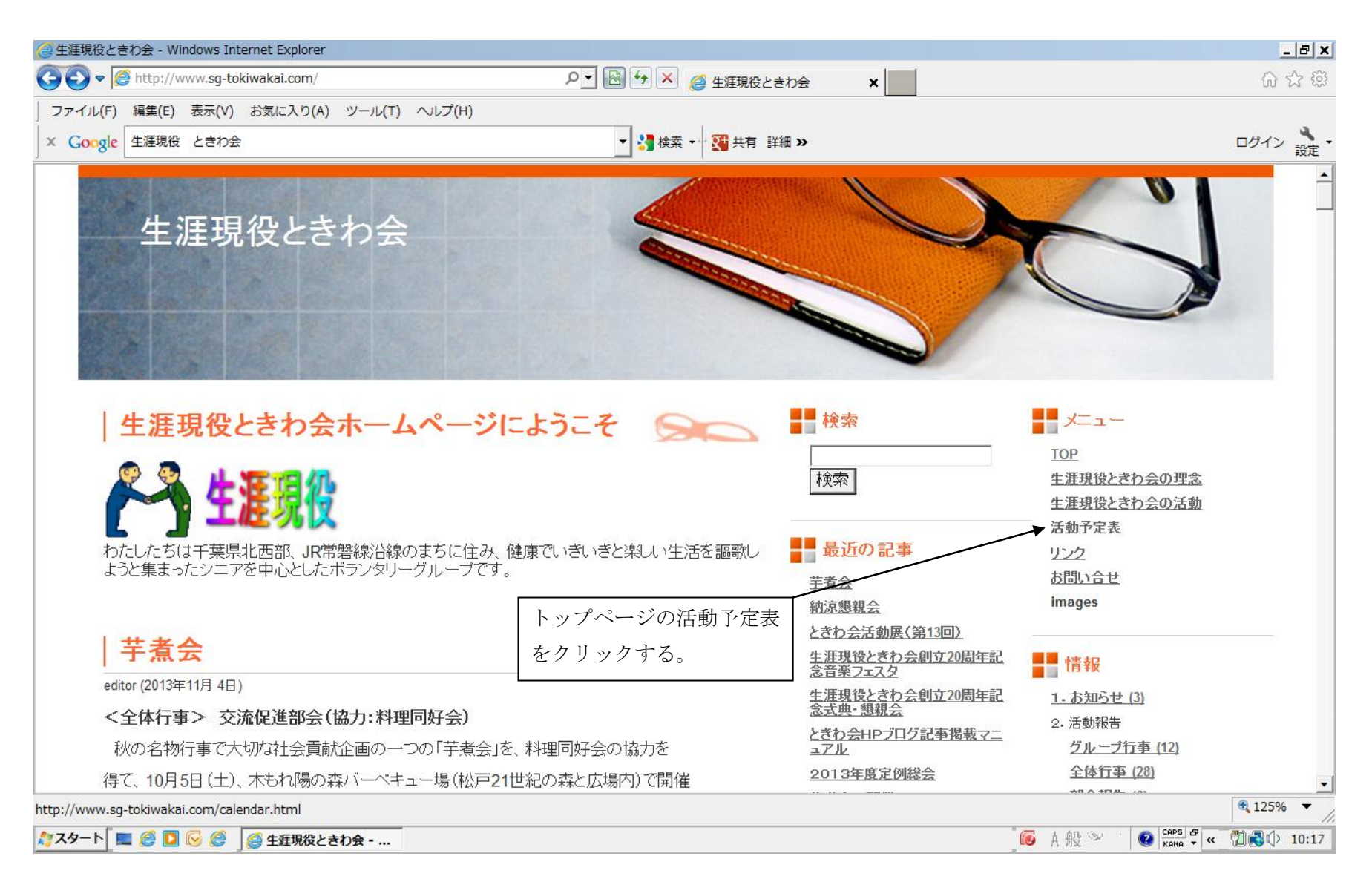

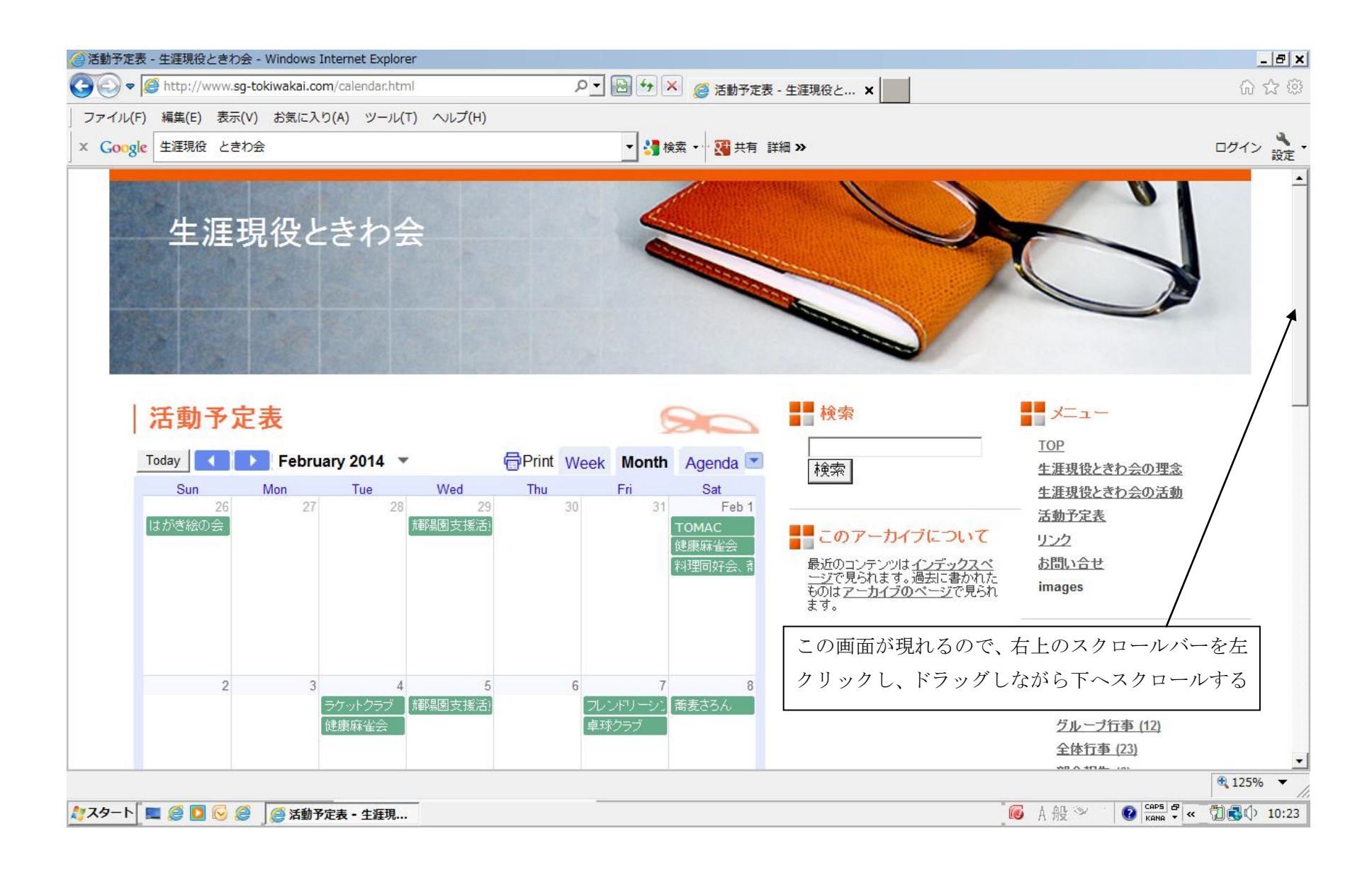

 $\mathbf{2}$ 

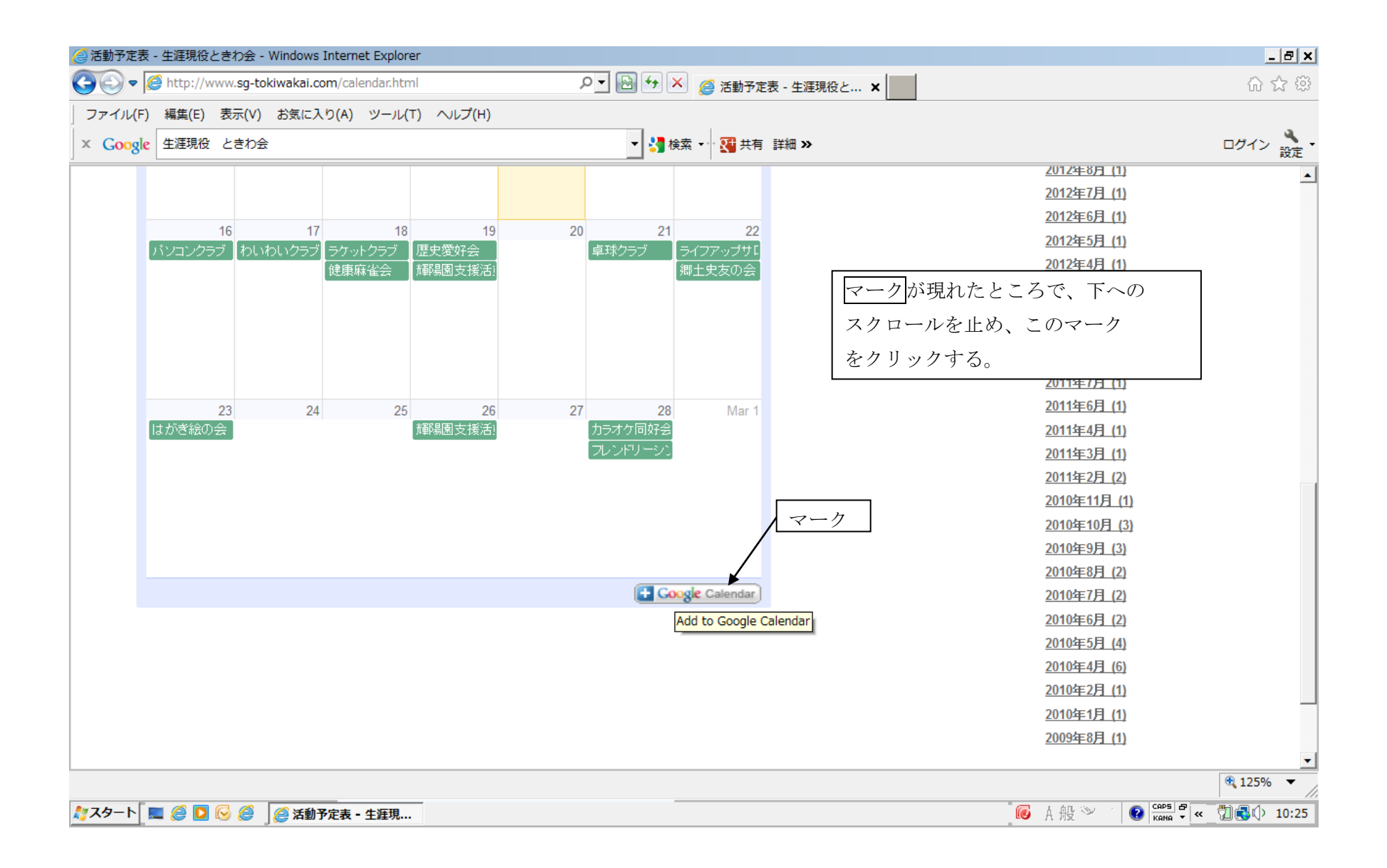

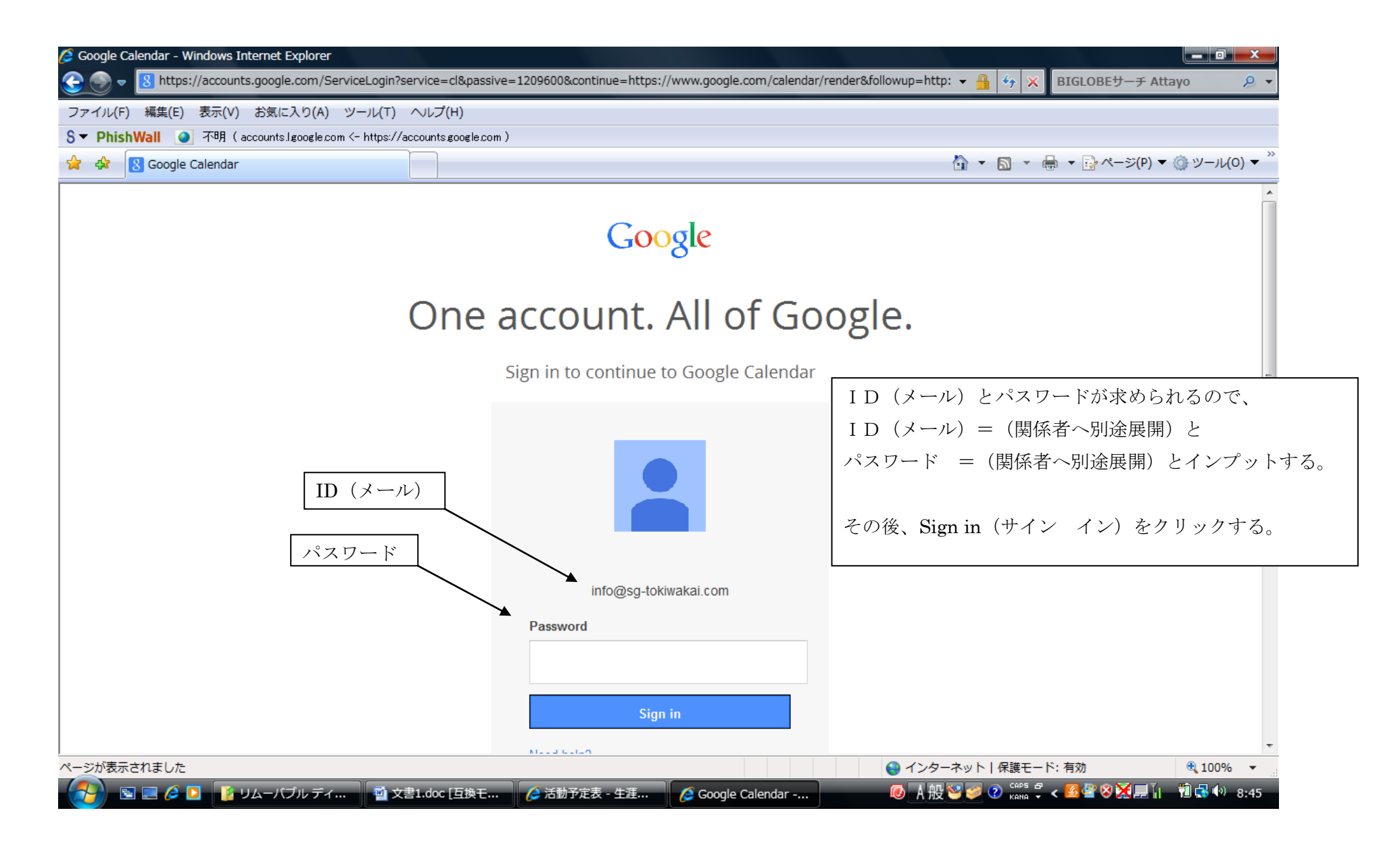

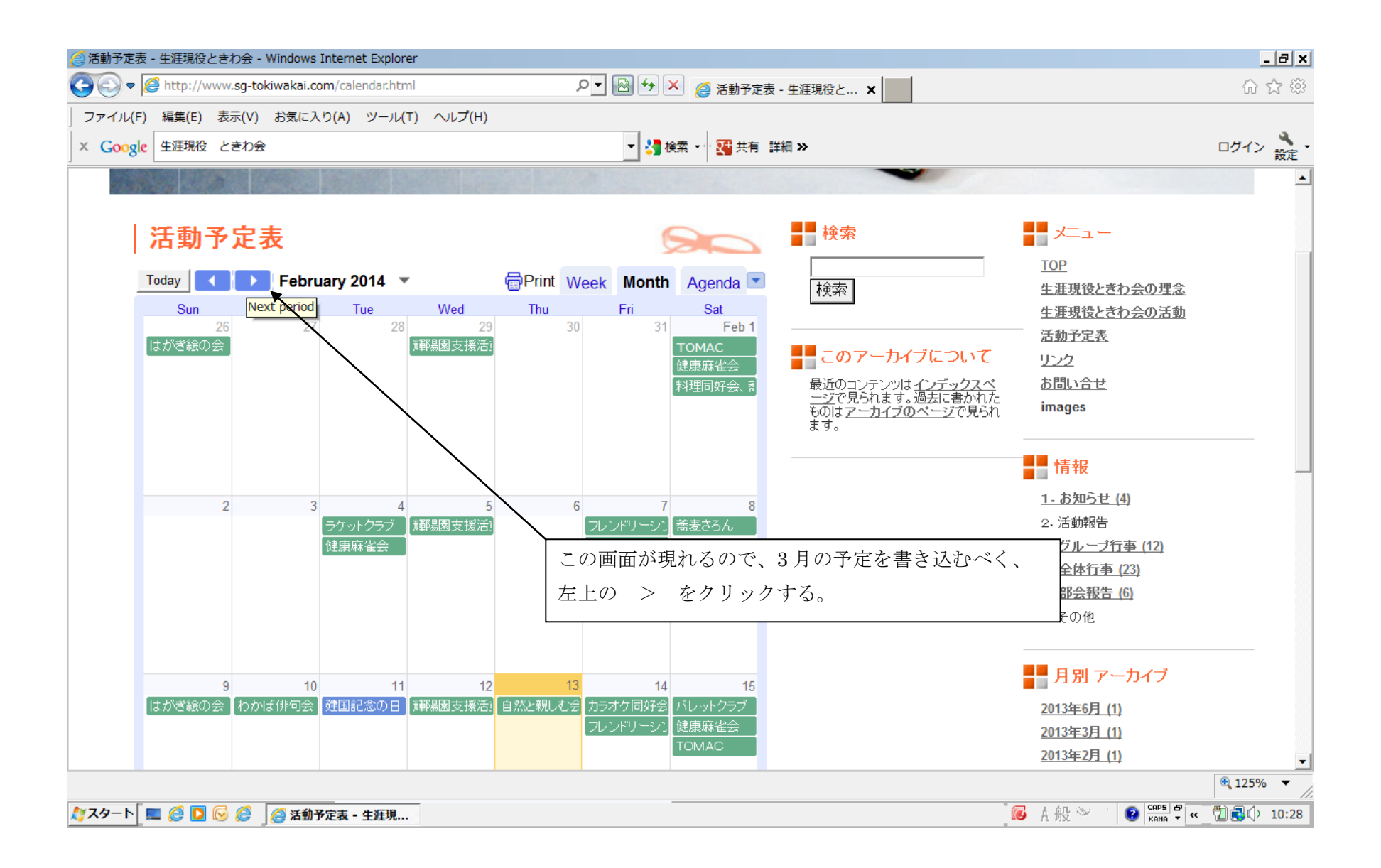

| Https://www.google.co               | om/calendar/render?cid= | info@sg-tokiwakai.com | &cid=4 🔎 ▾ 🔒 ở  👔      | 🥌 活動予定表 - 生涯       | 現役ときわ会 🔢 Google カレ                    | ンダー ×          |                        | <u></u>      |
|-------------------------------------|-------------------------|-----------------------|------------------------|--------------------|---------------------------------------|----------------|------------------------|--------------|
| ファイル(F) 編集(E) 表示(V) お               | 気に入り(A) ツール(T)          | ヘルプ(H)                |                        | You                | A N                                   |                | х.                     | a            |
| × Google                            |                         |                       | ▼ 🚼 検索、                | ・ 😳 💷 ・            | ● ● ● ● ● ● ● ● ● ● ● ● ● ● ● ● ● ● ● | • 🏫 ブックマーク・    | <sup>●</sup> 副訳 ● 詳細 ≫ | 🎴 info ▼ 💦 ▼ |
| Google                              |                         |                       |                        |                    | *                                     | ۹ 🏢            | info@sg-tokiw          | vakai        |
| ご使用の古いブラウザはませ                       | ちなくサポートされ               | なくなります。 <u>Go</u>     | <u>ogle Chrome</u> など、 | 最新のブラウ             | <u>ザ</u> にアップグレードして                   | てください。 表示      | しない                    |              |
| カレンダー                               | 今日 〈 〉                  | 2014年 3月              |                        |                    | 日 週 月 7日                              | 予定リスト          | その他・                   | ¢-           |
| 化日本                                 | 月                       | 火                     | 水                      | 木                  | 金                                     | ±              | 日                      |              |
| 11144                               | 24                      | 25                    | 26                     | 27                 | 28                                    | 3月 1日          | 2                      |              |
| ▼ 2014年 3月 〈 〉                      |                         |                       | 輝陽園支援活動                |                    | カラオケ同好会                               | 4              |                        |              |
| 月火水木金土日                             | 3                       | 4                     | 5                      | 6                  | 7                                     | 8              | 9                      |              |
| 24 25 26 27 28 1 2<br>3 4 5 6 7 8 9 | 0                       |                       | 輝陽園支援活動                | Ľ                  |                                       | Ů /            | Ŭ                      | E            |
| 10 11 12 13 14 15 16                |                         |                       |                        | 3                  | 月の画面が現れるの                             | )で、3月1日(       | Dマスに予定                 | È            |
| 17 18 19 20 21 22 23                | 10                      | 11                    | 12<br>  郷限国古塔洋動        | 13                 | 「例うげ TOMAC                            | )を入れス場合        |                        |              |
| <b>31</b> 1 2 3 4 5 6               |                         |                       | 伴  物國又] 友/  到          |                    |                                       |                | 112/ 0/1               |              |
|                                     | 17                      | 18                    | 19                     | 20                 | 日の空日部分をクリ                             | 「ツクする。         |                        |              |
|                                     |                         |                       | 輝陽園支援活動                |                    |                                       |                |                        |              |
|                                     | 24                      | 25                    | 26                     | 07                 | 20                                    | 20             | 20                     |              |
| □ 1000 り入下                          | 24                      | 20                    | 20<br>輝陽園支援活動          | 21                 | 20                                    | 29             | 30                     |              |
| 部会他                                 |                         |                       |                        | -                  |                                       |                |                        |              |
|                                     | 31                      | 4月 1日                 | 2                      | 3                  | 4                                     | 5              | 6                      |              |
| ・他のカレンダー                            |                         |                       | 輝陽園支援活動                |                    |                                       |                |                        |              |
|                                     |                         |                       | III 🚺 Microsoft Off    | fice IME 2007 4453 | 変換モード 👋 IME パッド 🍻                     | ツール (2) CAPS - |                        | € 125% ▼     |
|                                     | Soogle カレンダー、           |                       |                        |                    |                                       | KANA ¥         | ٢.                     | 17:40        |
|                                     |                         |                       |                        |                    |                                       |                | ```                    | 1/110        |

| ~                                                                    |                         |                           |                      |                                            |                        |                                                                      |                       |              |
|----------------------------------------------------------------------|-------------------------|---------------------------|----------------------|--------------------------------------------|------------------------|----------------------------------------------------------------------|-----------------------|--------------|
| ← → 诸 https://www.google.                                            | <b>com</b> /calendar/re | ender?cid=info%40sg-tokiw | vakai.com&cid: 🔎 🗕 🕯 | o × 🧭 活動予定表                                | - 生涯現役ときわ会 🙀 Goog      | le カレンダー X                                                           |                       | <b>↑</b> ★ ¤ |
| ファイル(F) 編集(E) 表示(V)                                                  | お気に入り(A)                | ツール(T) ヘルプ(H)             |                      | You                                        |                        | <b>_</b>                                                             | Хл.                   | a            |
| × Google                                                             |                         |                           | •                    | → 検索 → ○ ○ ○ ○ ○ ○ ○ ○ ○ ○ ○ ○ ○ ○ ○ ○ ○ ○ | -ス 急上昇 メール ボタ          | ■ マリン マン マン マン マン ジェクマ・ ・ ン 追加 ・ ・ 、 、 、 、 、 、 、 、 、 、 、 、 、 、 、 、 、 | ーク ▼ 🏭 ▼ 詳細 ≫<br>翻訳 🍯 | info ▼ 設定 •  |
| Google                                                               |                         |                           |                      |                                            |                        | ▼ Q :                                                                | info@sg-tok           | iwakai       |
| ご使用の古いブラウザはま                                                         | もなくサポー                  | - トされなくなります               | 。 Google Chrom       | <u>e</u> など、 <u>最新のブ</u>                   | <u>ラウザ</u> にアップグレー     | ドしてください。                                                             | 表示しない                 |              |
| カレンダー                                                                | 今日                      | く > 2014年                 | 3月                   |                                            | 日週月                    | 7日 予定リス                                                              | トその他・                 | <b>\$</b> -  |
| 作成                                                                   | 月                       | 火                         | 水                    | 木                                          | \$                     | ±                                                                    | B                     |              |
| 2014年 3月 〈 〉                                                         | 24                      | 25                        | 26<br>輝陽園支援          | 27<br>活動                                   | 28<br>カラオケ同好<br>フレンドリー | 3月1日<br>会                                                            | 2                     |              |
| 月 火 水 木 金 土 日<br>24 25 26 27 28 1 2<br>3 4 5 6 7 8 9                 | 3                       | 4                         | 5<br>輝陽園支援           | 6<br>活動                                    | 予定 タスク                 |                                                                      |                       | ×            |
| 10 11 12 13 14 15 16<br>17 18 19 20 21 22 23<br>24 25 26 27 28 29 30 | 3<br>3 10               | この画面になる<br>窓に TOMAC       | ので、タイトル              | ~の記入                                       | 日時:<br>→ タイトル:         | 3月 1日 (土)                                                            |                       |              |
| <b>31</b> 1 2 3 4 5 6                                                |                         |                           |                      |                                            |                        | 例: 19:00 (こ水族館で                                                      | で待ち合わせ                |              |
| <ul> <li>マイカレンダー</li> <li>■ 全体行事</li> </ul>                          | 17                      | 18                        | 19<br>輝陽園支援          | 20<br>活動                                   | カレンダー:                 | 全体行事                                                                 |                       | •            |
| <ul> <li>ToDo リスト</li> <li>グループ行事</li> </ul>                         | 24                      | 25                        | 26<br>輝陽園支援          | 27<br>活動                                   | 予定を作成                  | 編集 »                                                                 |                       |              |
| 部会他                                                                  | 31                      | 4月 1日                     | 2                    | 3                                          | 4                      | 5                                                                    | 6                     |              |
| ・他のカレンダー                                                             | ]                       |                           | 輝陽園支援                | 活動                                         |                        |                                                                      |                       |              |
|                                                                      |                         |                           |                      |                                            |                        |                                                                      |                       | € 125% -     |
| 🧑 🖻 🖻 é 🖸 🔹 🧗                                                        | 活動予定表のメン                | ンテ 🛛 🧧 Google カレンパ        | <del>۶</del> –       | _                                          | _                      | Ø ↓般 🕯                                                               | y 🤣 🕐 Caps 🗗 < 🧐      | 11:00        |

| iii https://www.google.com/ca                                                                                                    | alendar/render?cid=int |                       |                              |              |                        |                                         |               |                       |
|----------------------------------------------------------------------------------------------------|------------------------|-----------------------|------------------------------|--------------|------------------------|-----------------------------------------|---------------|-----------------------|
|                                                                                                    |                        | ro%40sg-tokiwakai.com | n&cid: 🔎 🗕 🖒 🗙 🏹             | 3 活動予定表 - 生涯 | 現役ときわ会 📅 Googl         | e カレンダー ×                               |               | <b>↑</b> ★ ¤          |
| ファイル(F) 編集(E) 表示(V) お気にフ                                                                                                    | 入り(A) ツール(T) /         | へレプ(H)                | 1 4 4                        | You          | ♠ ⊠ ⊑                  |                                         | ۵             | <b>a</b> 116 <b>a</b> |
| × Google                                                                                                    |                        |                       | ▼ 3 使業 ▼                     | 動画 ニュース      | 急上昇 メール ボタ             | ▶ ● ● ● ● ● ● ● ● ● ● ● ● ● ● ● ● ● ● ● | 翻訳゛詳細≫        | Linto · 設定            |
| Google                                                                                                    |                        |                       |                              |              |                        | <ul><li>&lt; Q</li><li>Ⅲ</li></ul>      | info@sg-tokiv | vakai                 |
| ご使用の古いブラウザはまもなく                                                                                                    | くサポートされな               | くなります。 <u>Goo</u>     | <u>gle Chrome</u> など、        | 最新のブラウ       | <u>ザ</u> にアップグレー       | ドしてください。 表示                             | そしない          |                       |
| カレンダー                                                                                                    |                        | 2014年 3月              |                              |              | 日週月                    | 7日 予定リスト                                | その他▼          | ¢                     |
| 作成月                                                                                                    | 5                      | 火                     | 水                            | 木            | 金                      | ±                                       | 日             |                       |
| 24<br><b>2014年3月 〈 〉</b>                                                                                                    | T                      | OMAC をインフ<br>アーク▼をクリッ | <sup>°</sup> ット後、プルダ<br>クする。 | ウン           | 28<br>カラオケ同好<br>フレンドリー | 3月 1日<br>会<br>シン1                       | 2             |                       |
| 月 次 水 金 王 日<br>24 25 26 27 28 1 2<br>3 4 5 6 7 8 9                                                                                                    |                        | 引いたメニュウで<br>7 リックする。  | 、「グループ行事                     | 「」を          | 予定 タスク                 |                                         |               | ×                     |
| 10       11       12       13       14       15       16         17       18       19       20       21       22       23       10         24       25       26       27       28       29       30         31       1       2       3       4       5       6 | (                      | 11                    | 12<br>輝陽園支援活動                | 13           | ロ時:<br>タイトル:           | 3月1日(エ)<br>TOMAC<br>例: 19:00 に水族館で待ち    | 活わせ           |                       |
| <ul> <li>マイカレンダー ■</li> <li>全体行事</li> </ul>                                                                                                    | 1                      | 18                    | 19<br>輝陽園支援活動                | 20           | カレンダー:                 | <b>グループ</b> 行事<br>全体行事                  |               | •                     |
| ToDo リスト     24       グループ行事     部会他                                                                                                    | 2                      | 25                    | 26<br>輝陽園支援活動                | 27           | 予定を作成                  | <u> グループ行事</u><br>部会他                   |               |                       |
| ■ mg lie<br>31<br>・他のカレンダー ■                                                                                                    | 4                      | 4月 1日                 | 2<br>輝陽園支援活動                 | 3            | 4                      | 5                                       | 6             |                       |
|                                                                                                    |                        |                       |                              |              |                        |                                         |               | -                     |
|                                                                                                    |                        |                       |                              |              |                        | 👩 人 魚几 😒 🛷                              | 🔊 CAPS 🗗 🔒 🥅  | € 125% ▼              |

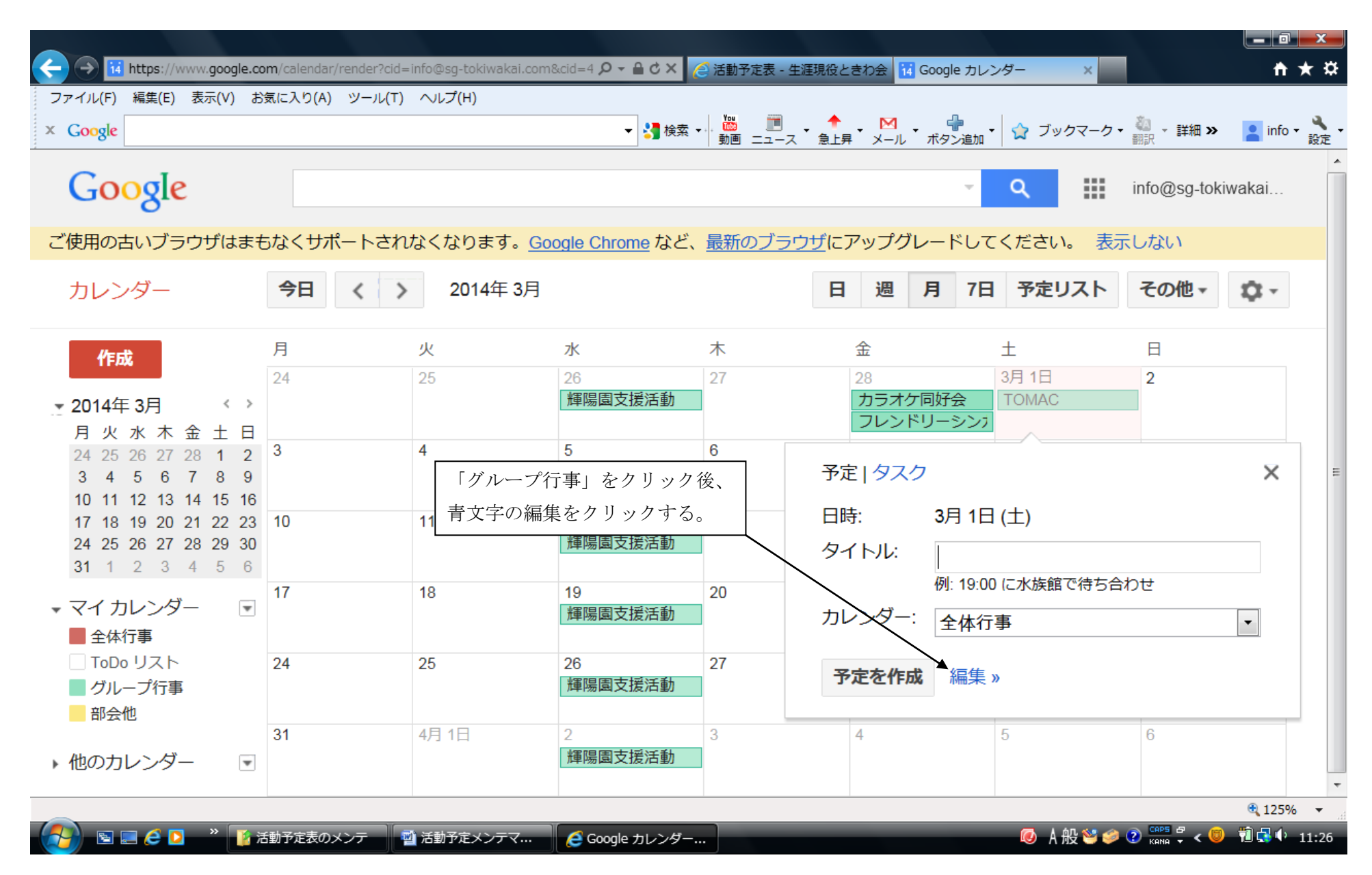

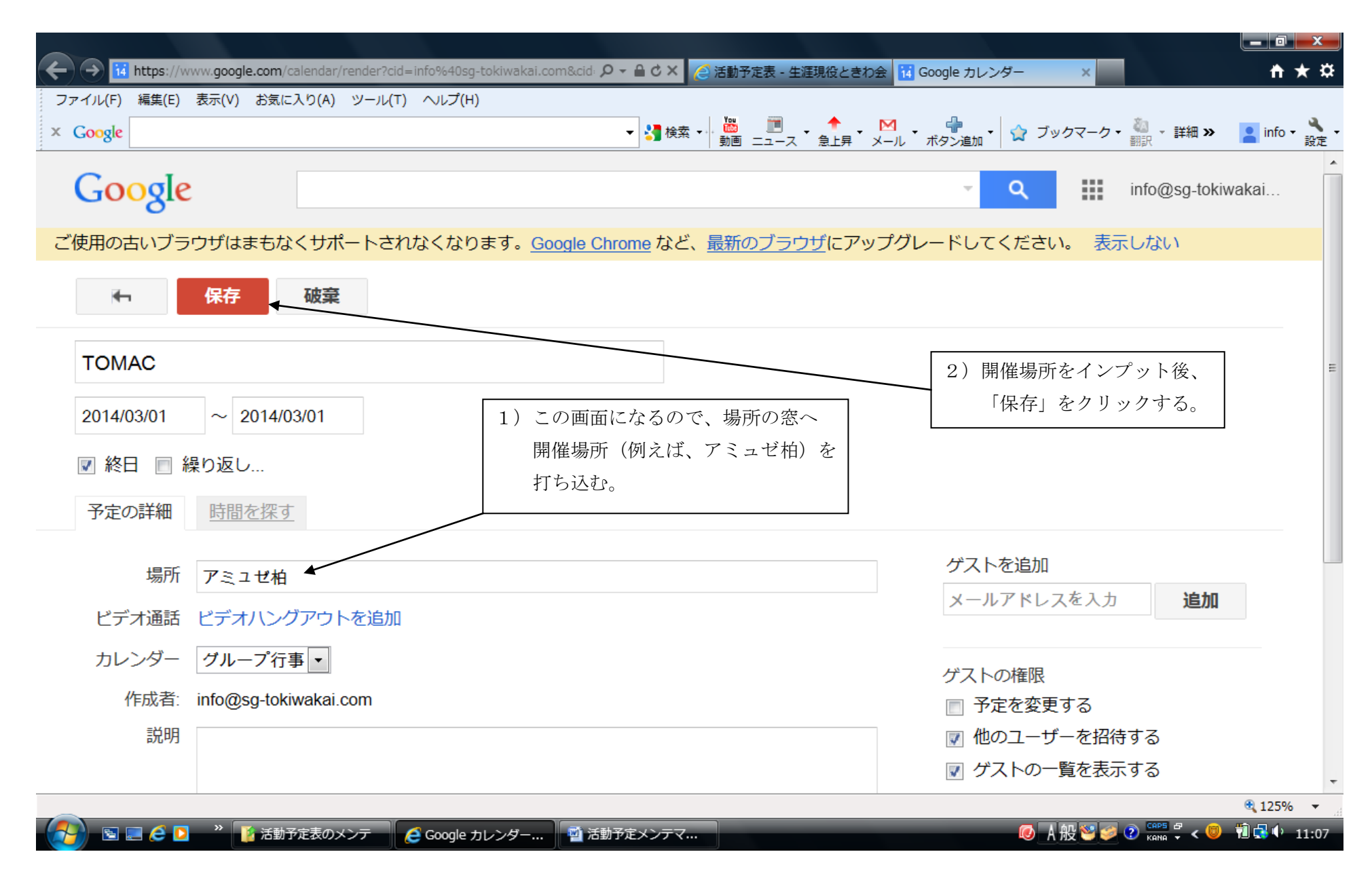

| iii https://www.google.co                                                                                                    | <b>om</b> /calendar/re | nder?cid=info%40sg-tokiwa | akai.com&cid: 🔎 🗕 🔒              | i C 🗙 🏾 🍋 活動予定表 -                      | 生涯現役ときわ会                            | 诸 Google カレンダー            | - ×              |                  | <b>† *</b>  |
|----------------------------------------------------------------------------------------------------|------------------------|---------------------------|----------------------------------|----------------------------------------|-------------------------------------|---------------------------|------------------|------------------|-------------|
| ファイル(F) 編集(E) 表示(V) お<br>Google                                                                                                    | 気に入り(A)                | У−ル(T) ヘルプ(H)             | -                                | <mark>3]</mark> 検索 ▼ │ 🏙 🛛 🗐           | ・ <b>↑</b> ・ M<br>ス 急上昇 メー          | 1 · 🔐 · 🖌                 | 7 ブックマーク・        | • 🚵 • 詳細 »<br>翻訳 | 🞴 info 🕶 🍓  |
| Google                                                                                                    |                        |                           |                                  |                                        |                                     | ~ C                       |                  | info@sg-tok      | iwakai      |
| ご使用の古いブラウザはます                                                                                                    | もなくサポー                 | - トされなくなります               | - Google Chrom<br>「TOMAC」を2014/0 | ■ <b>かど 最新のブ</b> ヨ<br>)3/01 (土)に追加しました | <del>。<br/>ウザにアップ</del><br>た。<br>取消 | グレードしてくカ                  | ごさい。 表示          | 示しない             |             |
| カレンダー                                                                                                    | 今日                     | く > 2014年                 | 3月                               | (_)                                    | 日週                                  | 月7日                       | 予定リスト            | その他・             | <b>Q</b> -  |
| 作成                                                                                                    | 月                      | 火                         | 水                                | 木                                      | 金                                   | ±                         |                  | B                |             |
| 2014年3月 〈 〉                                                                                                    | 24                     | 25                        | 26<br>輝陽園支援                      | 27<br>活動                               | 28<br>カラス<br>フレン                    | 3月<br>オケ同好会 TC<br>ンドリーシンフ | 1日<br>MAC        | 2                |             |
| 7       7       7       1       1         24       25       26       27       28       1       2         3       4       5       6       7       8       9         10       11       12       13       14       15       16 | 3                      | 4                         | 5<br>輝陽園支援                       | 6<br>活動                                | 7                                   | 8                         |                  | 9                |             |
| 171819202122232425262728293031123456                                                                                                    | 10                     | 11                        | 12<br>輝陽園支援                      | 13<br>活動                               | 14                                  | 前頁で「保存」<br>するとこの画面        | をクリック<br>面が現れ、イ  | ンプット             |             |
| · マイ カレンダー   ■<br>全体行事                                                                                                    | 17                     | 18                        | 19<br>輝陽園支援                      | 20<br>活動                               | 21                                  | したイベント<br>3月1日のマフ         | (TOMAC<br>へに掲載され | こ)が、<br>いた。      |             |
| <ul> <li>ToDo リスト</li> <li>グループ行事</li> <li>部合他</li> </ul>                                                                                                    | 24                     | 25                        | 26<br>輝陽園支援                      | 27<br>活動                               | 28                                  | 29                        |                  | 30               | ]           |
| 他のカレンダー                                                                                                    | 31                     | 4月 1日                     | 2<br>輝陽園支援                       | 3<br>活動                                | 4                                   | 5                         |                  | 6                |             |
|                                                                                                    |                        |                           |                                  |                                        |                                     |                           |                  |                  | 🕄 125% 🔹    |
| 💁 🗉 🛋 🖉 🔹 🏹                                                                                                    | 活動予定表のメン               | テ 🧔 Google カレンタ           | /— 🔄 活動予定>                       | ペンテマ                                   | _                                   |                           | 🕖 🗛 😢 🥩          | 🕐 CAPS 🗗 < 🔘     | ) 🔞 🔂 🕩 11: |

| -) → 14 https://www.google.co                                                                                                    | m/calendar/render?c | id=info%40sg-tokiwal                  | kai.com&cid: 🔎 👻 🔒 🖒 | × 🤌 活動予定表 - 4    | 主涯現役ときわ会 🚺 Go                   | ogle カレンダー X                      | <b>↑</b> 7                          |
|----------------------------------------------------------------------------------------------------|---------------------|---------------------------------------|----------------------|------------------|---------------------------------|-----------------------------------|-------------------------------------|
| Google                                                                                                    |                     | (1)                                   |                      | 検索 📢 🐻 🛅 助画 ニュース | ・ <b>↑</b> ・ M ・<br>、 急上昇 メール オ | 📲 🔹 🏠 ブックマ-                       | -ク・ 🌯 - 詳細 <b>&gt;&gt; 📘 info</b> ・ |
| Google                                                                                                    |                     |                                       |                      |                  |                                 | ~ Q                               | info@sg-tokiwakai                   |
| ご使用の古いブラウザはまも                                                                                                    | 5なくサポートさ            | れなくなります。                              | Google Chrome        | など、 <u>最新のブラ</u> | <u>ウザ</u> にアップグレ                | info                              |                                     |
| カレンダー                                                                                                    | 今日 〈                | > 2014年3                              | 月                    |                  | 日週                              | info@sg-tokiwakai.<br>アカウント – ブラィ | com<br>パシー                          |
| 作成                                                                                                    | 月<br>24             | 火<br>25                               | 水<br>26              | 木<br>27          | 金<br>28                         | Google+ (ご参加                      |                                     |
| 2014年3月 < >                                                                                                    |                     | 1) 全                                  | ての予定インプ              | ットを終了後、こ         | この ラオケド                         |                                   |                                     |
| 月火水木金土日<br>24 25 26 27 28 1 2<br>3 4 5 6 7 8 9<br>10 11 12 13 14 15 16                                                                       | 3                   | · · · · · · · · · · · · · · · · · · · | 分をクリックする<br>れる。      | ると、右のメニ:         | ューガ<br>レント!                     | アカウントを追加                          |                                     |
| 17     18     19     20     21     22     23       24     25     26     27     28     29     30       31     1     2     3     4     5     6 | 10                  | 11                                    | 12<br>輝陽園支援活         | 13<br>動          | 14                              | 15                                | 16                                  |
| マイ カレンダー<br>■ 全体行事                                                                                                    | 17                  | 18                                    | 19<br>輝陽園支援活         | 20<br>動          | 2) 最行<br>を<br>終 <sup>一</sup>    | 爰にこの「ログアウ<br>クリックして、全て<br>了する。    | 7 ト」                                |
| <ul> <li>ToDo リスト</li> <li>グループ行事</li> <li>部会他</li> </ul>                                                                                    | 24                  | 25                                    | 26<br>輝陽園支援活         | 27<br>動          | 1                               | 20                                | 00                                  |
| 他のカレンダー                                                                                                    | 31                  | 4月 1日                                 | 2<br>輝陽園支援活          | 3<br>動           | 4                               | 5                                 | 6                                   |
|                                                                                                    |                     |                                       |                      |                  |                                 |                                   | <b>a</b> 125%                       |